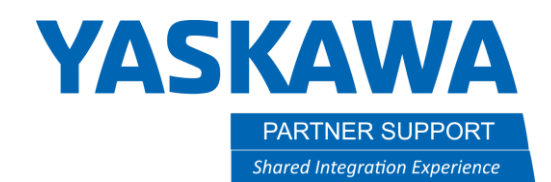

This document captures ideas, experiences, and informal recommendations from the Yaskawa Partner Support team. It is meant to augment – not supersede manuals or documentation from motoman.com. Please contact the Partner Support team at <a href="mailto:partnersupport@motoman.com">partnersupport@motoman.com</a> for updates or clarification.

## Upgrading Software on Your Controller

## Introduction

As Yaskawa continues to make improvements or adjustments within the architecture of our products, some circumstances may require a controller software upgrade. One may notice slight changes to different menus or additional features after performing an upgrade. Software upgrades are not available upon immediate request. Software for upgrades will only be supported if deemed necessary by the Yaskawa Technical Support or Partner Support teams. One can perform this upgrade and be back into production within 15 minutes following the steps below. <u>Always make sure to do a complete backup of the system</u> <u>before proceeding.</u>

## Procedure

1. Before starting make a complete backup including the CMOS.BIN file using a SD or USB drive.

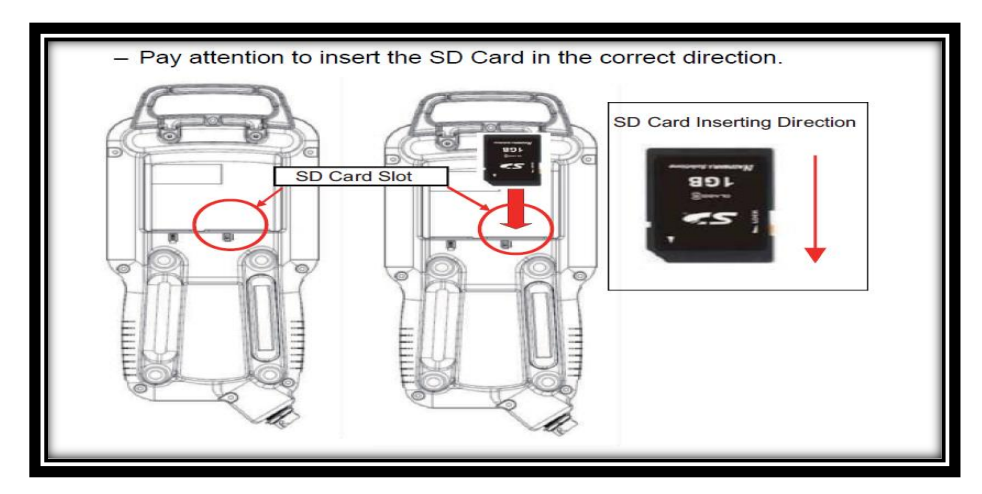

- 2. <u>Backup current system to a SD or USB</u>
  - Boot into MAINTENANCE mode. Hold [MAIN MENU] on the pendant while turning power on.
  - Touch [SYSTEM] > [SECURITY] and select "MANAGEMENT MODE" (default password is 99999999)

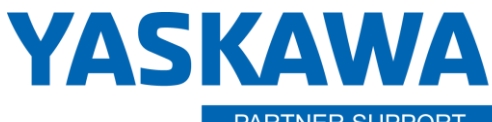

This document captures ideas, experiences, and informal recommendations from the Yaskawa Partner Support team. It is meant to augment – not supersede manuals or documentation from motoman.com. Please contact the Partner Support team at <a href="mailto:partnersupport@motoman.com">partnersupport@motoman.com</a> for updates or clarification.

> Touch [EX MEMORY] > [DEVICE]. Select USB or SD. Alternatively select each item and then press ENTER to back up.

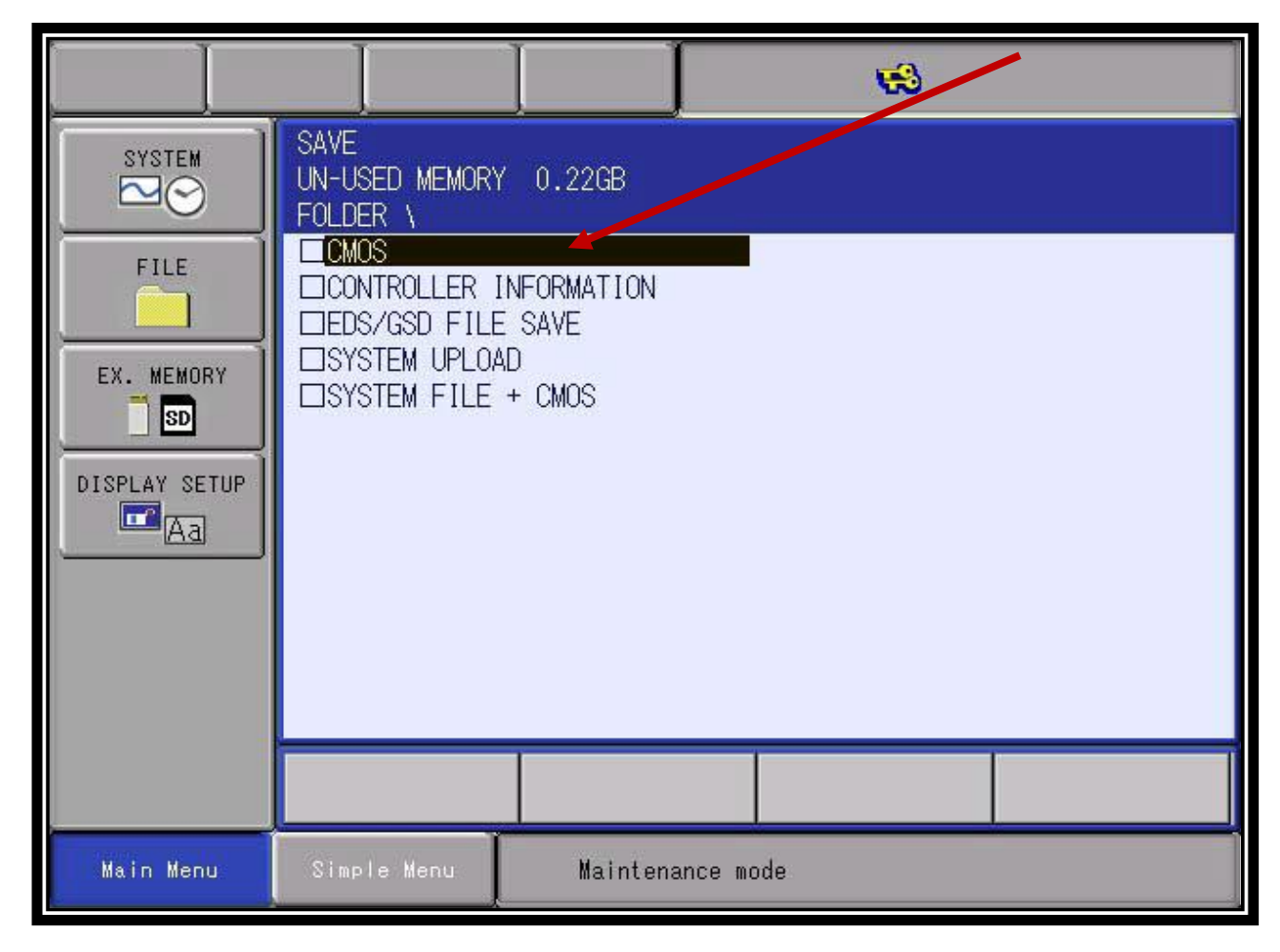

- **3.** <u>Upgrade system software</u>
  - a. Download the software via the FTA link provided in a separate email. Do not redistribute under any circumstance.

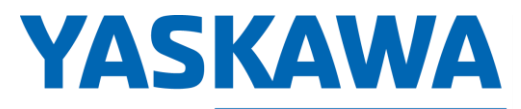

This document captures ideas, experiences, and informal recommendations from the Yaskawa Partner Support team. It is meant to augment – not supersede manuals or documentation from motoman.com. Please contact the Partner Support team at partnersupport@motoman.com for updates or clarification.

- b. Create a folder called "Yaskawa software" on your desktop (or any folder you can easily identify).
- c. Extract the zipped software folder you downloaded into the "Yaskawa software" folder (Or the folder you created above).
- **d.** Insert either a USB or SD card into your PC. Note the drive which is assigned. Do not use the same storage device that was used for your backup. The backup should be kept in a safe place.
- e. Open the extracted folder and locate the file "mk\_vx\_cf.exe" Double click the file

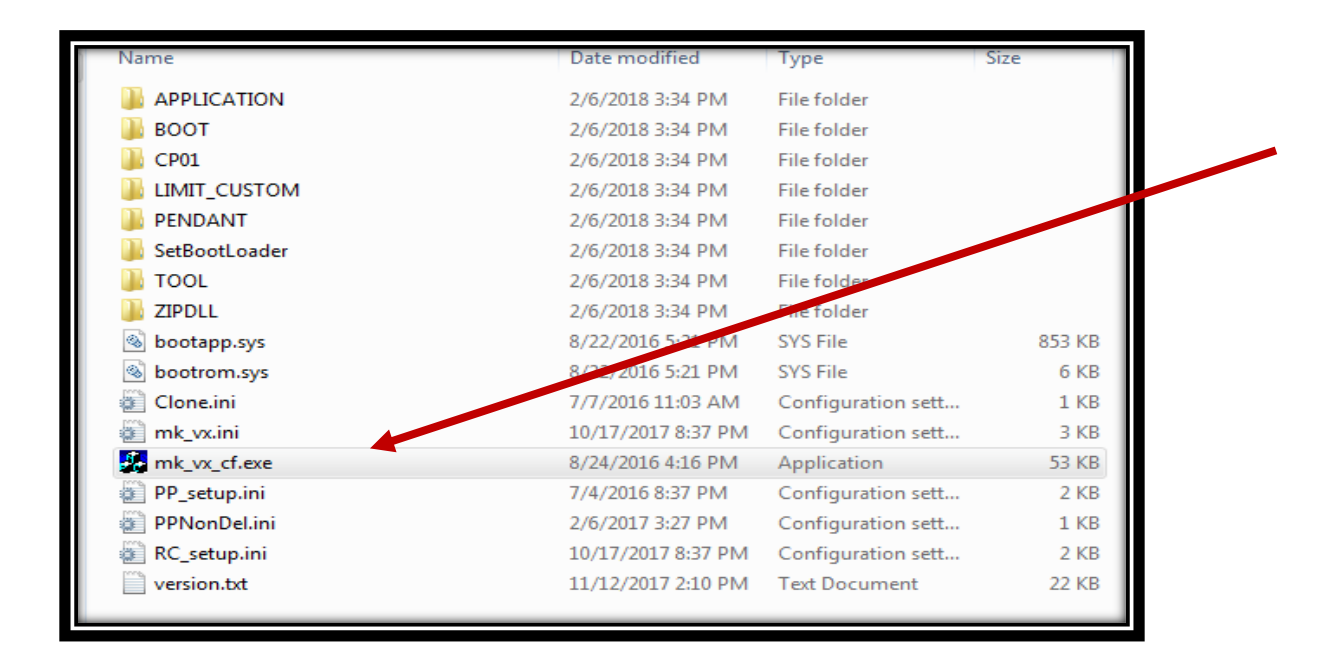

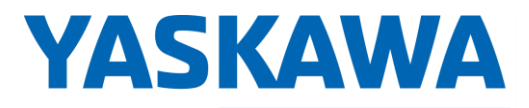

This document captures ideas, experiences, and informal recommendations from the Yaskawa Partner Support team. It is meant to augment – not supersede manuals or documentation from motoman.com. Please contact the Partner Support team at <a href="mailto:partnersupport@motoman.com">partnersupport@motoman.com</a> for updates or clarification.

- f. Set the proper media as the target drive as mentioned above. Make sure to set the remaining target drives to "Not Use".
- **g.** Click the box to choose version up SD/USB.
- **h.** Click the start button in the lower left corner.

| 3 mk_vx_cf Ver1.00-00                         | 1   |  |  |  |  |  |
|-----------------------------------------------|-----|--|--|--|--|--|
| Set Up Media for Main CPU Board               |     |  |  |  |  |  |
| Source Version                                |     |  |  |  |  |  |
| YAS1.39.00A(JP/EN)-00                         |     |  |  |  |  |  |
| Parameter 7 3D Graphic Version                |     |  |  |  |  |  |
| 0-perting                                     |     |  |  |  |  |  |
| Set boot loader Delete file Version In SD/USB | II. |  |  |  |  |  |
|                                               | L   |  |  |  |  |  |
| Target Drives:                                | II. |  |  |  |  |  |
|                                               | II. |  |  |  |  |  |
| 2 E: -                                        | I   |  |  |  |  |  |
| 3 Not Use                                     | I   |  |  |  |  |  |
| 4 Not Use                                     | I   |  |  |  |  |  |
| 5 Not Use                                     | I   |  |  |  |  |  |
| 6 Not Use                                     | I   |  |  |  |  |  |
| 7 Not Use                                     | I   |  |  |  |  |  |
| Detail Disp Clear                             |     |  |  |  |  |  |
| START                                         |     |  |  |  |  |  |
|                                               |     |  |  |  |  |  |
|                                               |     |  |  |  |  |  |

Upgrade Controller Software for YRC1000 or Micro Using Standard Pendant v1.docx 8/21/2020

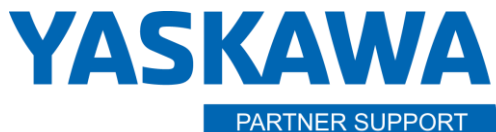

Shared Integration Experience

This document captures ideas, experiences, and informal recommendations from the Yaskawa Partner Support team. It is meant to augment – not supersede manuals or documentation from motoman.com. Please contact the Partner Support team at <a href="mailto:partnersupport@motoman.com">partnersupport@motoman.com</a> for updates or clarification.

i. After the process is complete an indicator in the box will show it is complete. If this process takes more than about 2 minutes there could be a problem, such as the folder was not extracted in step 3.

| DS1 25.00A(JP/US)-00 |               |                  |    | 1   |
|----------------------|---------------|------------------|----|-----|
| Operation            | Delete file 🗖 |                  |    |     |
| Terest Debut         |               | versionup CF70SL |    | II. |
| 1 E                  | [OK           | FV               | 19 | L   |
| 2 Not Use 💌          |               |                  | 1  | L   |
| 3 Not Use 💌          |               |                  | 1  | L   |
| 4 Not Use 💌          |               |                  | 1  | L   |
| 5 Not Use 💌          |               |                  | 1  | L   |
| 6 Not Use 💌          |               |                  | 1  | L   |
| 7 Not Use 💌          |               |                  | 1  | L   |
| Detail               |               | Disp Clear       | L  | II. |

Upgrade Controller Software for YRC1000 or Micro Using Standard Pendant v1.docx 8/21/2020

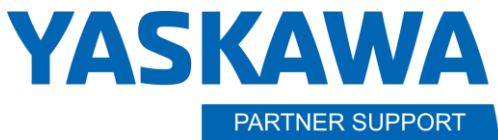

Shared Integration Experience

This document captures ideas, experiences, and informal recommendations from the Yaskawa Partner Support team. It is meant to augment – not supersede manuals or documentation from motoman.com. Please contact the Partner Support team at <a href="mailto:partnersupport@motoman.com">partnersupport@motoman.com</a> for updates or clarification.

- j. Insert the media into the pendant. Make sure there is a card in only one slot of the pendant (SD or USB, not both).
- **k.** Turn ON the main power of the YRC1000 while simultaneously pressing [Interlock]+[8]+[Select] as shown in the picture below. Continue to hold for 10 seconds after the controller turns on.

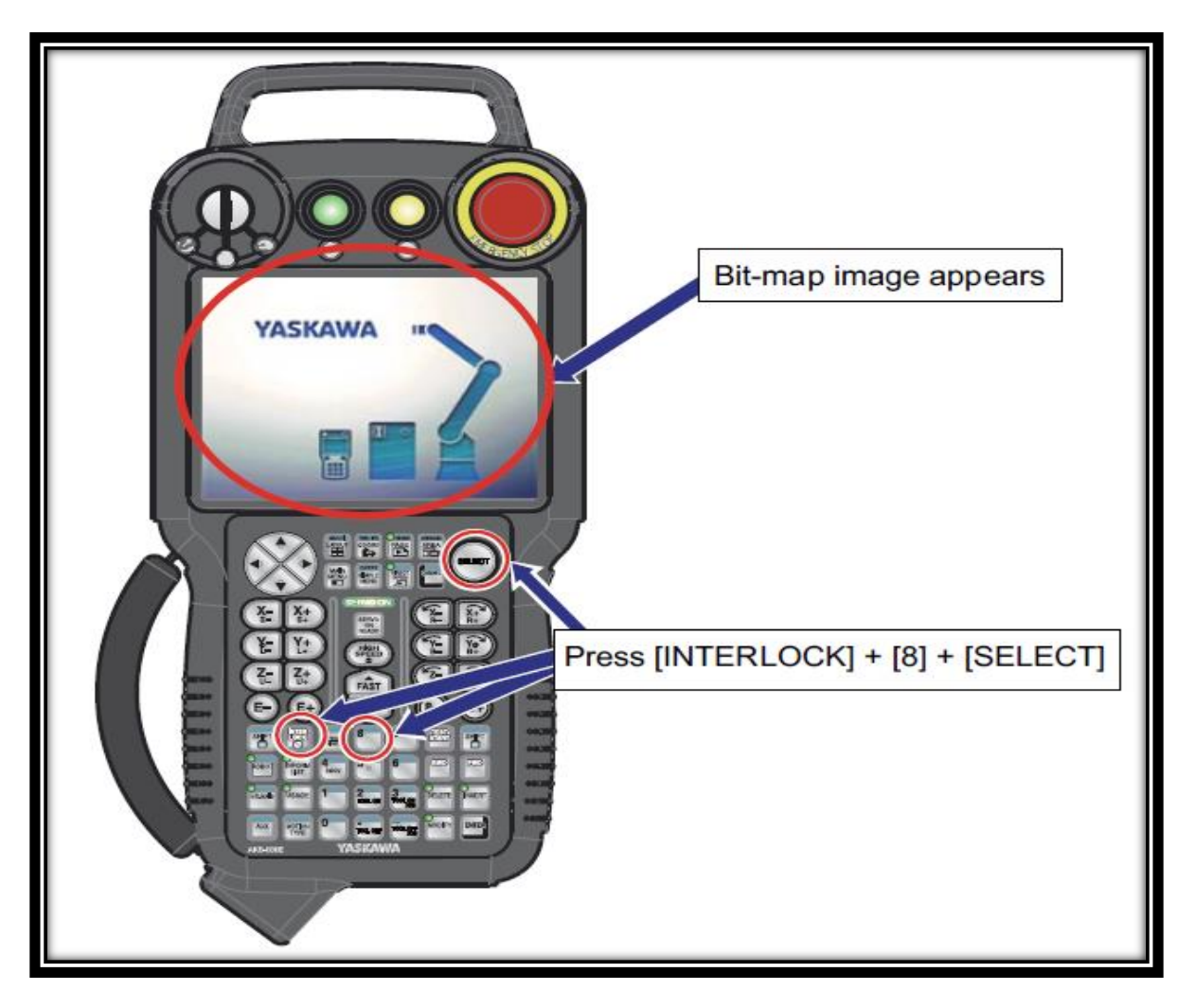

Upgrade Controller Software for YRC1000 or Micro Using Standard Pendant v1.docx 8/21/2020

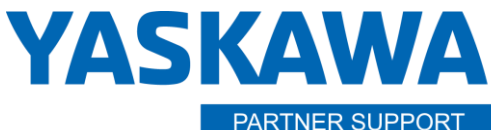

Shared Integration Experience

This document captures ideas, experiences, and informal recommendations from the Yaskawa Partner Support team. It is meant to augment – not supersede manuals or documentation from motoman.com. Please contact the Partner Support team at <a href="mailto:partnersupport@motoman.com">partnersupport@motoman.com</a> for updates or clarification.

I. The following window will appear. Making sure you are upgrading to the right software revision select [Software Upgrade].

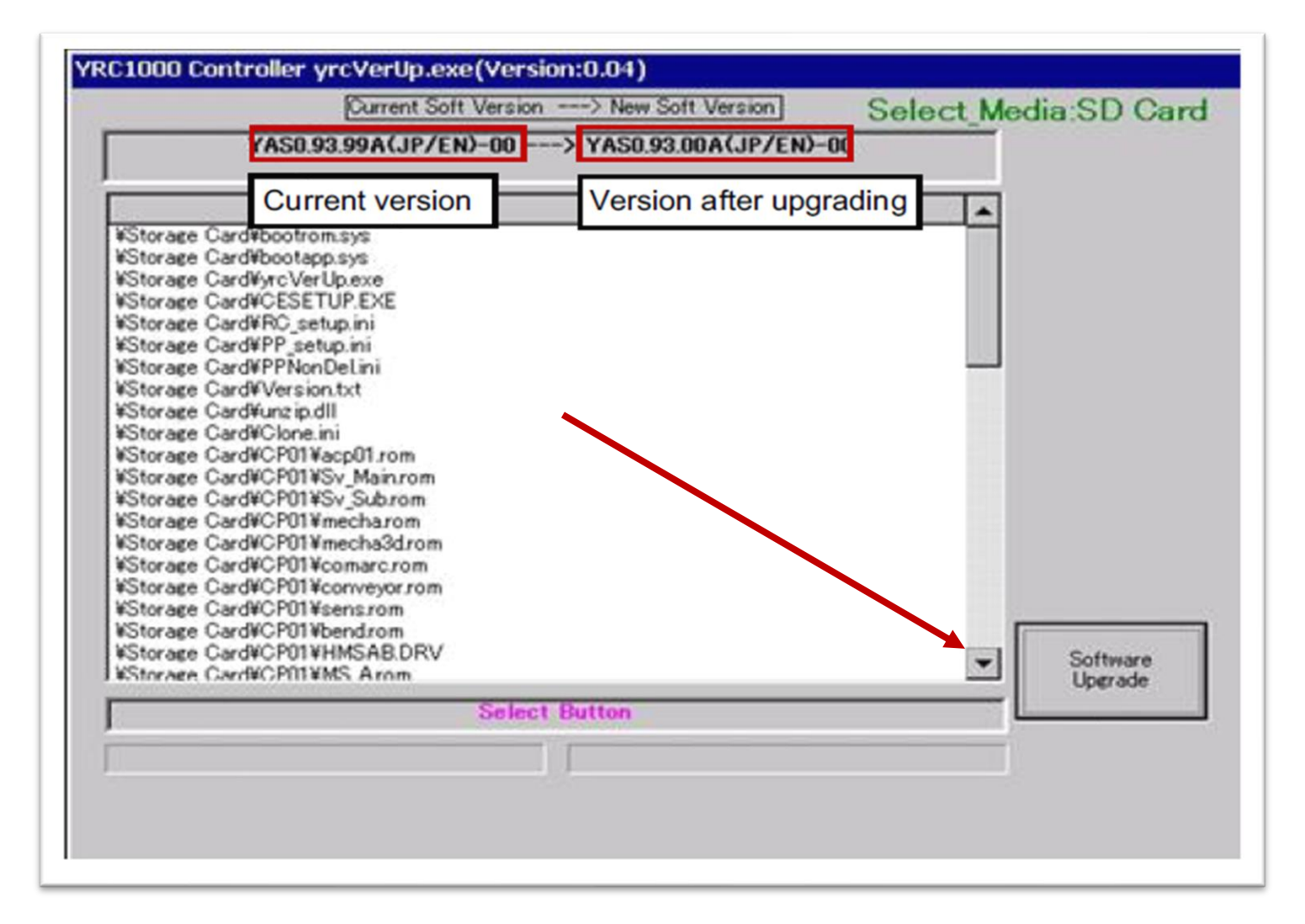

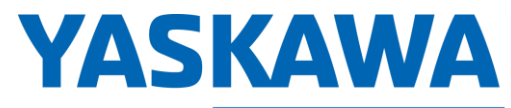

This document captures ideas, experiences, and informal recommendations from the Yaskawa Partner Support team. It is meant to augment – not supersede manuals or documentation from motoman.com. Please contact the Partner Support team at <a href="mailto:partnersupport@motoman.com">partnersupport@motoman.com</a> for updates or clarification.

**m.** After several minutes, the software upgrade will complete. Press [Power cycle].

| Current Soft Version> New Soft Version] Select_Media:SD Card<br>YAS0.93.99A(JP/EN)-00> YAS0.93.00A(JP/EN)-00 |       |                                       |          |  |  |
|----------------------------------------------------------------------------------------------------|-------|---------------------------------------|----------|--|--|
|                                                                                                    |       |                                       |          |  |  |
| ¥Storage Card¥bootrom.sys                                                                                    | OK    | _                                     |          |  |  |
| VStorage CardVbootapp.sys                                                                                    | OK    |                                       |          |  |  |
| #Storage Card#yrcVerUp.exe                                                                                   | OK    |                                       |          |  |  |
| VStorage CardVCESETUP.EXE                                                                                    | OK    |                                       |          |  |  |
| ¥Storage Card¥RC_setup.ini                                                                                   | OK    |                                       |          |  |  |
| ¥Storage Card¥PP_setup.ini                                                                                   | OK    |                                       |          |  |  |
| WStorage CardWPPNonDeLini                                                                                    | OK    |                                       |          |  |  |
| ¥Storage Card¥Version.txt                                                                                    | OK    |                                       |          |  |  |
| ¥Storage Card¥unzip.dll                                                                                      | OK    |                                       |          |  |  |
| ¥Storage Card¥Clone.ini                                                                                      | OK    |                                       |          |  |  |
| WStorage CardWCP01Wacp01.rom                                                                                 | OK    |                                       |          |  |  |
| #Storage Card#CP01#Sv_Main.rom                                                                               | OK    |                                       |          |  |  |
| ¥Storage Card¥CP01¥Sv_Sub.rom                                                                                | OK    |                                       |          |  |  |
| ¥Storage Card¥CP01¥mecha.rom                                                                                 | OK    |                                       |          |  |  |
| WStorage CardWCP01Wmecha3d.rom                                                                               | OK    |                                       |          |  |  |
| ¥Storage Card¥CP01¥comarc.rom                                                                                | OK    |                                       |          |  |  |
| ¥Storage Card¥CP01¥conveyor.rom                                                                              | OK    |                                       |          |  |  |
| ¥Storage Card¥CP01¥sens.rom                                                                                  | OK    | 200                                   |          |  |  |
| WStorage CardWCP01Wbend.rom                                                                                  | OK    | 1 1 1 1 1 1 1 1 1 1 1 1 1 1 1 1 1 1 1 |          |  |  |
| #Storage Card#CP01#HMSAB.DRV                                                                                 | OK    | -                                     | Softmare |  |  |
| #Storage Card#CP01¥MS Arom                                                                                   | OK    |                                       | Uperade  |  |  |
| Push Power Cycle b                                                                                           | utton |                                       |          |  |  |
|                                                                                                    |       |                                       |          |  |  |
|                                                                                                    |       |                                       | Downer   |  |  |
|                                                                                                    |       |                                       | POwer    |  |  |

Upgrade Controller Software for YRC1000 or Micro Using Standard Pendant v1.docx 8/21/2020

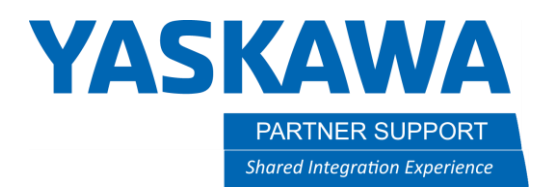

This document captures ideas, experiences, and informal recommendations from the Yaskawa Partner Support team. It is meant to augment – not supersede manuals or documentation from motoman.com. Please contact the Partner Support team at <a href="mailto:partnersupport@motoman.com">partnersupport@motoman.com</a> for updates or clarification.

## MAINTENANCE MODE ACTIVITIES

- **n.** The controller will reboot into **[Maintenance Mode]** with several alarms. This is normal. If pendant screens are in Japanese instead of English, hold the SHIFT key on the pendant, while simultaneously pressing the AREA key at the upper right.
- o. Upgrade security level to [Safety].
- p. Go to [System] [Data Rebuild] [Initialize Yes]

| SYSTEM        | DATA REBUILD (ACP01 SD)                            |           |  |  |  |  |  |
|---------------|----------------------------------------------------|-----------|--|--|--|--|--|
| FILE          | INCOMPATIBLE DATA EXISTS.<br>THEY ARE INITIALIZED. |           |  |  |  |  |  |
| EX. MEMORY    | Initialize?                                        |           |  |  |  |  |  |
| DISPLAY SETUP | YES                                                | NO        |  |  |  |  |  |
|               |                                                    |           |  |  |  |  |  |
|               |                                                    |           |  |  |  |  |  |
| Main Menu     | Simple Menu Mainten                                | ance mode |  |  |  |  |  |

q. If you receive Alarm 0300 Verify Error (SYSTEM CONFI-DATA) then go to [FILE] – [Initialize] – [Safety Board Flash Reset] Reboot controller normally and verify system is good.